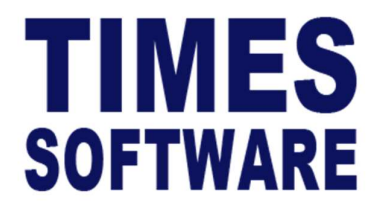

# TIMES PRO Recruit

## MER Approvers User Guide

Document Version: 1.0

Released Date: 23 October 2023

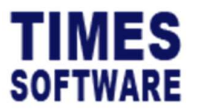

#### **TABLE OF CONTENTS**

| 1. | LOGGING INTO THE TIMES PRO RECRUIT SYSTEM     | 1 |
|----|-----------------------------------------------|---|
| 2. | APPROVING AND REJECTING MANPOWER REQUISITIONS | 5 |
| 3. | REPORT                                        | 3 |

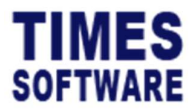

#### DISCLAIMER

Copyright 2023 Times Software Pte Ltd ("TIMES SOFTWARE") (Company Registration No.: 199804415D) All rights reserved. Please refer to the legal notice below for terms of use.

THE SPECIFICATIONS AND INFORMATION REGARDING THE PRODUCTS IN THIS USER GUIDE ARE SUBJECT TO CHANGE WITHOUT NOTICE. ALL STATEMENTS, INFORMATION, AND RECOMMENDATIONS IN THIS USER GUIDE ARE BELIEVED TO BE ACCURATE BUT ARE PRESENTED WITHOUT WARRANTY OF ANY KIND, EXPRESS OR IMPLIED. USERS MUST TAKE FULL RESPONSIBILITY FOR THEIR APPLICATION OF ANY PRODUCTS.

INFORMATION PROVIDED IN THIS GUIDE IS PROVIDED "AS IS" WITH ALL FAULTS. TIMES SOFTWARE DISCLAIM ALL WARRANTIES, EXPRESSED OR IMPLIED, INCLUDING, WITHOUT LIMITATION, THOSE OF MERCHANTABILITY, FITNESS FOR A PARTICULAR PURPOSE AND NONINFRINGEMENT OR ARISING FROM A COURSE OF DEALING, USAGE OR TRADE PRACTICE.

IN NO EVENT SHALL TIMES SOFTWARE OR ITS SUPPLIERS BE LIABLE FOR ANY DIRECT, SPECIAL, INCIDENTAL, CONSEQUENTIAL, INDIRECT OR PUNITIVE DAMAGES, OR ANY DAMAGES WHATSOEVER, INCLUDING, WITHOUT LIMITATION, LOST PROFITS OR LOSS OR DAMAGE TO DATA ARISING OUT OF THE USE OR INABILITY TO USE THIS USER GUIDE, OR ANY ERRORS OR OMISSIONS IN THE CONTENT THEREOF, EVEN IF TIMES SOFTWARE OR ITS SUPPLIERS HAVE BEEN ADVISED OF THE POSSIBILITY OF SUCH DAMAGES.

Unless otherwise noted, the example companies, organisations, products, domain names, email addresses, logos, people, places and events depicted herein are fictitious, and no association with any real company, organisation, product, domain name, email address, logo, person, place or event is intended or should be inferred. Any workflows, display output, diagrams and other figures included in this user guide are shown for illustrative purposes only.

Without limiting the rights under copyright, no part of this user guide may be reproduced, stored in or introduced into a retrieval system, or transmitted in any form or by any means (electronic, mechanical, photocopying, recording, or otherwise), or for any purpose, without the express written permission of TIMES SOFTWARE.

The TIMES service and products identified in this user guide are trademarks or service marks of TIMES SOFTWARE. All other products or services referenced in this user guide may be the trademarks or service marks of their respective owners.

Copyright © 2023 Times Software Pte Ltd. All rights reserved.

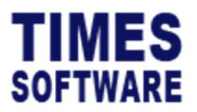

TIMES PRO Recruit MER Approvers User Guide v1.0 23 Oct 2023

#### 1. Logging into the TIMES PRO Recruit System

Open internet browser and enter the URL address to access the TIMES PRO portal login web page, example: <u>http://www.myportal.com/SolutionPro</u>

TIMES SOFTWARE English Company TEST22 Login Id Password Login Period 2023 Login Forgot P ayroll Login TIMES MOBILE APP QR CODE Google Play Download on the App Store Copyright @ 2020 Times Software Pte Ltd. All Rights Res

An example of the login page is shown below:

- 1. Click on the "Company" drop-down list to see a list of available companies and choose the one that user want to access to.
- 2. Key in login id at "Login id".
- 3. Key in password at "Password".
- 4. Click the button to login into the system.

Copyright © 2023 Times Software Pte Ltd. All rights reserved.

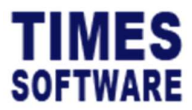

TIMES PRO Recruit MER Approvers User Guide v1.0 23 Oct 2023

#### 2. Approving and Rejecting Manpower Requisitions

User's reporting employees from time to time can request for manpower by raising Manpower Establishment Requisition (MER) forms. Users will need to review them and decide on whether to approve or reject them.

To do this, the user will need to access the MER page.

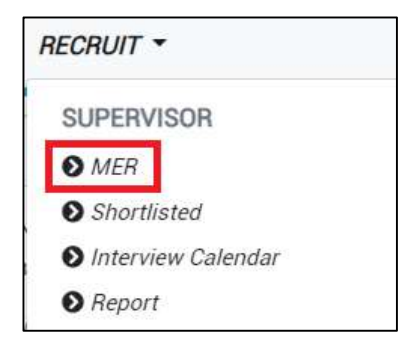

Click on the MER option in the Supervisor menu to access the MER page.

| я           | Recruit Supervisor MCR                                         |                                                  |                   |                         |                             |                    |              |                 |              |                |                |                  |                    |
|-------------|----------------------------------------------------------------|--------------------------------------------------|-------------------|-------------------------|-----------------------------|--------------------|--------------|-----------------|--------------|----------------|----------------|------------------|--------------------|
| Year Status |                                                                |                                                  |                   |                         | Posted                      |                    |              |                 | Position     |                |                |                  |                    |
|             | 2023 × All ×                                                   |                                                  |                   | All 🗸                   |                             |                    |              |                 | ~            |                |                |                  |                    |
| De          | epartment                                                      |                                                  | Descri            | ption                   |                             |                    |              |                 |              |                |                |                  |                    |
| All         |                                                                |                                                  |                   |                         | Query                       |                    |              |                 |              |                |                |                  |                    |
| 1           | Status                                                         | Description                                      | MER Ref Number    | Company                 | Position                    | Department         | No Of People | Employment Type | Submitted By | Submitted Date | Last Action By | Last Action Date | Route              |
| 2           | Approved                                                       | Project Consultant                               | 20231023134759257 | TIMES SOFTWARE (S-DEMO) | CONSULTANT - NONSUPERVISORY | SUPPORT DEPARTMENT | 1            | Full Time       | BEN LIM      | 23/10/2023     | ANDY LOW       | 23/10/2023       | BEN LIM > ANDY LOW |
| 2           | Pending                                                        | Technical Customer Support Engineer (Post-sales) | 20231023142655395 |                         | EXECUTIVE - NONSUPERVISORY  | JUNIOR DEPARTMENT  | 1            |                 | BEN LIM      | 23/10/2023     | BEN LIM        | 23/10/2023       | BEN LIM > ANDY LOW |
| •           | (() C) Show Page 1 of 1 Pages >>>>>>>>>>>>>>>>>>>>>>>>>>>>>>>> |                                                  |                   |                         |                             |                    |              |                 |              |                |                |                  |                    |

In the MER page, user can use filters such as "Year" and "Position" to filter the list of MER forms.

| Year       | Status      | Posted | Position |
|------------|-------------|--------|----------|
| 2023 ~     | All 🗸       | All 🗸  | All      |
| Department | Description |        |          |
| All        |             | Query  |          |

User can use the "Status" filter to filter the list of pending, approved or rejected MER forms.

The "Posted" filters the list of MER forms based on whether there are job vacancies posted for those forms.

User can search for specific MER forms by entering the name of the form at "Description" and clicking on the Query button.

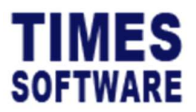

From the list of MER records, look for the MER that is pending for action.

Click the  $\mathbf{Z}$  icon to access the MER form.

| Recruit Supervisor MER Edit                                                                                                    |                                                                                                  |                                              |               |                                |                     |                 |                                  |                            |   |
|----------------------------------------------------------------------------------------------------|--------------------------------------------------------------------------------------------------|----------------------------------------------|---------------|--------------------------------|---------------------|-----------------|----------------------------------|----------------------------|---|
| BEN LIM > ANDY LOW                                                                                                    |                                                                                                  |                                              |               |                                |                     |                 |                                  |                            |   |
| Description                                                                                                    |                                                                                                  |                                              |               |                                |                     |                 |                                  |                            |   |
| Technical Customer Support Engineer (Post-sales)                                                                                                    |                                                                                                  |                                              |               |                                |                     |                 |                                  |                            | ٩ |
| Status                                                                                                    | MER Ref Number                                                                                   |                                              | Expiry        | Date                           |                     |                 | Company                          |                            |   |
| Pending for ANDY LOW                                                                                                    | 20231023142655395                                                                                |                                              | dd/           | mm/yyyy                        |                     |                 |                                  |                            | ~ |
| Cost Centre                                                                                                    | Position                                                                                         |                                              | Depar         | tment                          |                     |                 | Туре                             |                            |   |
| ~                                                                                                    | EXECUTIVE - NONSUPER                                                                             | VISORY ~                                     | JU            | NIOR DEPARTMENT                |                     | ~               | Budgeted/Replacement             |                            | ~ |
| Reason For Requisition                                                                                                    | Reference                                                                                        |                                              | Anora         | val Tvoe                       |                     |                 | No Of People                     |                            |   |
| · · · · · · · · · · · · · · · · · · ·                                                                                                    |                                                                                                  |                                              |               |                                |                     | ~               | 1                                |                            |   |
| UnlimitedPeople                                                                                                    | New Recruit ?                                                                                    |                                              |               |                                |                     |                 |                                  |                            |   |
| UnlimitedPeople                                                                                                    | New Recruit ?                                                                                    |                                              |               |                                |                     |                 |                                  |                            |   |
| Resigned Employee (If Any)                                                                                                    |                                                                                                  |                                              |               |                                |                     |                 |                                  |                            |   |
| + EmpName Departmen                                                                                                    | ıt                                                                                               | CostCentre                                   |               | Occupation                     |                     | Reason          |                                  | LastDate                   |   |
|                                                                                                    |                                                                                                  |                                              |               | 10                             |                     | 1               |                                  | dd/mm/yyyy                 |   |
|                                                                                                    | 12 12 22 12                                                                                      |                                              | 00.000        |                                |                     |                 | 52 CT 1748 1557                  |                            |   |
| Employment Type                                                                                                    | Start Date                                                                                       | _                                            | End D         | ate                            |                     | -               | Contract Month                   |                            |   |
| ·                                                                                                    | 00/100/3333                                                                                      | U                                            | uu/           | шил/ уууу                      |                     | U               |                                  |                            | Ŷ |
| Estimated Date                                                                                                    | Qualification                                                                                    |                                              | Gende         | a.                             |                     |                 |                                  |                            |   |
| dd/mm/yyyy                                                                                                    |                                                                                                  | ~                                            |               |                                |                     | ~               |                                  |                            |   |
| Job Description                                                                                                    |                                                                                                  |                                              |               |                                |                     |                 |                                  |                            |   |
| As a Technical Dustomer Support Engineer, you will be mainly resp<br>positive customer experience and deliver solutions that drive over<br>Job Qualification<br>REQUIREMENTS             | onsible for providing post-sale:<br>all satisfaction with our service:                           | s support and facilitating implementatic     | on activities | following a customer sale. You | will work closely v | with the Techni | cal Consulting and Global Servic | e Delivery team to build a | • |
| University degree in Computer Science, Computer Engineering<br>Must have experience in a customer-facing Technical Suppor<br>Strong knowledge of Linux (Operating System) and Internet P | , Information Systems or relater<br>or Help Desk role, preferably w<br>rotocols (TCP/ IP, HTTP). | d discipline.<br>ithin a high-tech industry. |               |                                |                     |                 |                                  |                            | • |
| Reason                                                                                                    |                                                                                                  |                                              | Note          |                                |                     |                 |                                  |                            |   |
|                                                                                                    |                                                                                                  |                                              | 6             |                                |                     |                 |                                  |                            |   |
| Note 2                                                                                                    |                                                                                                  |                                              | Note 3        | 1                              |                     |                 |                                  |                            |   |
|                                                                                                    |                                                                                                  |                                              |               |                                |                     |                 |                                  |                            | 6 |
| Note 4                                                                                                    |                                                                                                  |                                              | Note 8        | 5                              |                     |                 |                                  |                            |   |
|                                                                                                    |                                                                                                  |                                              |               |                                |                     |                 | 6                                |                            |   |
| Note 6                                                                                                    |                                                                                                  |                                              | Note 1        |                                |                     |                 |                                  |                            |   |
|                                                                                                    |                                                                                                  |                                              |               |                                |                     |                 |                                  |                            | h |
| Note 8                                                                                                    | Note 9 Note 9                                                                                    |                                              |               |                                |                     |                 |                                  |                            |   |
|                                                                                                    |                                                                                                  |                                              |               |                                |                     |                 |                                  |                            |   |
|                                                                                                    |                                                                                                  | 6                                            | 5             |                                |                     |                 |                                  |                            | 4 |

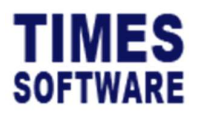

| Attachment                |          | Attachment  |   | Attachment  |   | Attachment  |   |
|---------------------------|----------|-------------|---|-------------|---|-------------|---|
| Choose File               | 6        | Choose File | 6 | Choose File | Б | Choose File | Б |
| Attachment                |          |             |   |             |   |             |   |
| Choose File               | Ð        |             |   |             |   |             |   |
| Approvers' remarks        |          |             |   |             |   |             |   |
| Approver 1                |          |             |   |             |   |             |   |
|                           |          |             |   |             |   |             |   |
|                           |          |             |   |             |   |             |   |
|                           |          |             |   |             |   |             | k |
| Submitted By BEN LIM[002] |          |             |   |             |   |             |   |
| Save Approve Keject       | ← Cancel |             |   |             |   |             |   |

User can enter his remarks and any additional notes into the MER form. Be sure to click the <sup>B</sup> Save button to save the changes.

| To approve the MER form, click on the Appro                                    | button.  |                                   |
|--------------------------------------------------------------------------------|----------|-----------------------------------|
| To reject the MER form, click on the Reject                                    | outton.  |                                   |
| If user do not want to take any action yet, click return to the previous page. | ← Cancel | button to leave this MER form and |

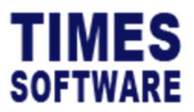

### 3. Report

User can generate reports in **Report** page.

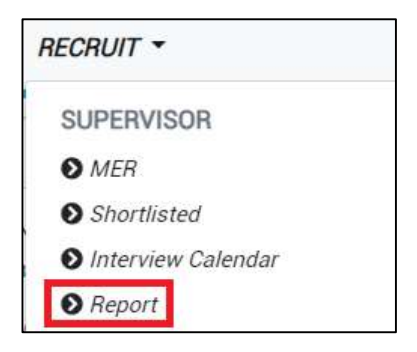

Click on the **Report** option in the Supervisor menu to access the Report page.

| Recruit Supervisor Report |            |     |
|---------------------------|------------|-----|
|                           | Report     |     |
|                           | Interview  | ~   |
|                           | Format     |     |
|                           | Excel      | ~   |
|                           | Date Range |     |
|                           | 01/10/2023 |     |
|                           | 31/10/2023 |     |
|                           | Job Title  |     |
|                           | All        | •   |
|                           | Applicant  |     |
|                           |            | 🖬 Q |
|                           | Print      |     |

- 1. Choose "Report".
- 2. Choose filtering criteria.

\*\* note: different filtering criteria will be available for user to choose once they had selected the type of report \*\*

3. Click  $\bigcirc$  Print button to export the report.

- End of Document -

Copyright © 2023 Times Software Pte Ltd. All rights reserved.